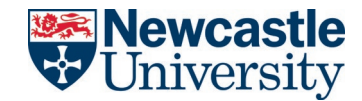

# NEWCASTLE UNIVERSITY IT SERVICE NU SERVICE ANALYST HOW-TO GUIDE: CREATE A NEW INCIDENT RECORD

# CONTENTS

| 1. | Creating a new Incident using the web-desk service |
|----|----------------------------------------------------|
| 2. | Completing Summary Details and Impact4             |
| 3. | Completing ticket information6                     |
| 4. | Saving the Incident Record6                        |

## DOCUMENT CONTROL

| Document name:       | Analyst Guide – How to create a new Incident Record |
|----------------------|-----------------------------------------------------|
| Department/function: | Service Delivery                                    |
| Effective from:      | Jan 2022                                            |
| Next review date:    | Jan 2023                                            |

# VERSION HISTORY

| Version | Date       | Author    | Change  |
|---------|------------|-----------|---------|
| 0.1     | 06/01/2022 | Aidan Fay | Created |
|         |            |           |         |
|         |            |           |         |

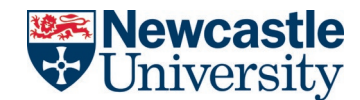

### PROCEDURE

Creating a new incident record requires several mandatory fields; the \* icon donates these mandatory fields. A new incident record cannot be saved if fields marked with \* are not complete. All new NU Service records are assigned a record number and automatically saved to the analyst creating that record.

#### 1. CREATE A NEW INCIDENT USING THE WEB-DESK SERVICE.

First, go to your web browser and access the main home page of NU Service.

1.1. Under the NU Service console, open the **INCIDENT** workspace.

| • | P  | HOME    | INITIAL CUSTOMER INTERACTION | ANALYST ITEMS | INCIDENT | SERVICE REQUEST | PROBLEM | CHANGE | CHANGE CALENDAR | MORE |
|---|----|---------|------------------------------|---------------|----------|-----------------|---------|--------|-----------------|------|
|   | 1. | .2. Cli | ick the <b>NEW</b> button.   |               |          |                 |         |        |                 |      |
|   | [  | NEW     | MULTISORT                    |               |          |                 |         |        |                 |      |

- 1.3 The Incident window will open.
- 1.4 Select a Raise user from the Raise User field.

| Raise User Information | 1 | User Ticket History |   |   |
|------------------------|---|---------------------|---|---|
| Raise User: *          |   |                     | Q | > |

1.5 The **Logged on behalf of field** is optional and allows a customer to log an Incident on behalf of another person.

| Logged on behalf of Information |  | 1 | LOBO Ticket History |   |
|---------------------------------|--|---|---------------------|---|
| Logged on behalf of:            |  |   | Q                   | > |

**Note** – Place a tick in the "Include Reported By Email" if you want both customers to receive ticket updates:

| CUSTOMER AND STATUS    |                           |                             |                             |
|------------------------|---------------------------|-----------------------------|-----------------------------|
| Raise User Information | User Ticket History       | Logged on behalf of Informa | tion LOBO Ticket History    |
| Raise User:            | * Aidan Fay (Aidan Fay)   | Logged on behalf of:        | John Harvey (JD Harvey)     |
| Logon ID:              | naf99                     | Logon ID:                   | njh199                      |
| Email:                 | Aidan.Fay@newcastle.ac.uk | Email:                      | john.harvey@newcastle.ac.uk |
| Alternative Email:     |                           | Alternative Email:          |                             |
| Telephone:             | 0191 455 2222             | Telephone:                  | 123                         |
| Alternative Telephone: |                           | Alternative Telephone:      |                             |
| Location:              | Europe                    | Location:                   |                             |
| Room/Alt Location:     |                           | Room/Alt Location:          |                             |
| Faculty/Service:       |                           | Faculty/Service:            |                             |
| School/Department:     |                           | School/Department:          |                             |

#### 2. COMPLETE SUMMARY, DETAILS, SERVICE AND IMPACT

2.1. Next, go to the **Details** tab under the Raise User Information and complete the **Summary**.

The Summary field is a free text field.

| DE | TAILS    | TICKET HISTORY    | TASK      | ATTACHMENT    | MAJOR INCIDENT | PROBLEM | CHANGE |
|----|----------|-------------------|-----------|---------------|----------------|---------|--------|
| Su | mmary    |                   |           |               |                |         |        |
| *  | Receivir | ng bluescreen whe | n switchi | ng on machine |                |         | Q      |

2.2. Next, complete the **Description** field; the description field supports text and images. If required, you can pop the description out to a new window using the magnifier button in the field's top right corner.

| Summary                                                             | Category Search | ۹., |
|---------------------------------------------------------------------|-----------------|-----|
| * Receiving bluescreen when switching on machine                    | Service*        |     |
| Description<br>* None v B I U   A A A W + E ≣ ≣   » (?)             | Category*       | •   |
| Have restarted machine several times and receive the message below: | Subcategory*    | •   |
|                                                                     | Urgency*        | •   |
|                                                                     | Impact*         | •   |
|                                                                     | Priority        | 5   |
|                                                                     | Machine Name:   |     |
| •                                                                   |                 |     |
|                                                                     |                 |     |
| •                                                                   |                 |     |
|                                                                     |                 |     |
| Your PC rap into a problem and poods to                             |                 |     |
| collecting come arresting and there use                             |                 |     |
| ▲                                                                   |                 |     |

DETAILS TICKET HISTORY TASK ATTACHMENT MAJOR INCIDENT PROBLEM CHANGE CAUSED BY CHANGE

- 2.3. Next, complete the **Service** and **Category** fields by entering your search criteria in the Category Search field. Once you have entered your search criteria, NU Service will offer you a list of matches to choose from.
  - Both the Service and Category fields are drop-down menus, you can type the start of your search into either option, and NU Service will offer you a list of IT Services to choose from.

| Category Search |                      | Q | > |
|-----------------|----------------------|---|---|
| Service*        | Accessibility Advice |   | • |
| Category*       | Accessibility Advice |   | • |
| Subcategory*    | Accessibility Advice |   | • |

2.4. Next, select the impact and urgency from the drop-down menu. Selecting both impact and urgency with auto-populate the records priority.

| Urgency* | Low | • |
|----------|-----|---|
| Impact*  | Low | • |

| 2.5 Next, enter the Machine Name if relevant to the issue re | eported: |
|--------------------------------------------------------------|----------|
|--------------------------------------------------------------|----------|

| Machine Name: | PS-NUIT-201116 |
|---------------|----------------|
|               |                |

- 3. COMPLETE TICKET INFORMATION
  - 3.1. Next, ensure that the **Owner Team** (and owner the ticket is to be assigned to you) is correct and that a **Source** is selected.

The **Status** will show as **Active**.

| Ticket Information |   |                       |   |
|--------------------|---|-----------------------|---|
| Status:            | * | Active                | • |
|                    |   |                       |   |
| Owner Team:        | * | SMO                   | • |
| Owner:             | * | Aidan Fay (Aidan Fay) | - |
|                    |   |                       |   |
|                    |   |                       |   |
| Source:            |   | Phone                 | - |
|                    |   |                       |   |

#### 4. SAVE THE INCIDENT RECORD

Once all mandatory field has been completed the record can be saved.

4.1. Select the SAVE button from the incidents records toolbar

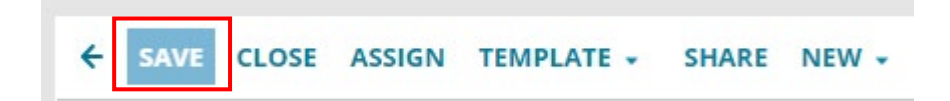

The Incident is now logged.